## Инструкция по экспорту/импорту учащихся из РБДО 2021 в РБДО 2022

## Экспорт из РБДО 2021

Для экспорта файла с перечнем участников в РБДО 2021 следует перейти к меню к разделу «Общие сведения» («ОО» для роли органов местного самоуправления) и выбрать «Экспорт в РБДО 2022».

Необходимо дождаться формирование Excelсовместимого файла с наименованием «students\_list\_2021-09-05T19.41.50+05.00.xlsx».

Наименование файла содержит штам времени его

создания. Во время выгрузки файла всем классам добавляется по одному году. Так, пятые классы становятся шестыми, а одиннадцатые классы становятся двенадцатыми.

## Импорт в РБДО 2022

| Импорт полученного в предыдущем разделе файла никак не    | 🚜 Учащиеся и сотрудники 👻 |  |
|-----------------------------------------------------------|---------------------------|--|
| отличается от импорта файла, подготовленного вручную.     |                           |  |
| Необходимо перейти в раздел «Учащиеся и сотрудники»,      | Классы                    |  |
| выбрать «Учащиеся».                                       | Учащиеся                  |  |
| На открывшейся странице следует нажать кнопку Списимпорта | сок учащихся              |  |

По окончании импорта следует отредактировать список классов. Предварительное их создание было не обязательно.

При необходимости, лишние классы следует удалить, оснываясь на данных о количестве учащихся:

| Номер | Буква | Подгруппа  | Профиль                              | Количество<br>учащихся | Действия    |
|-------|-------|------------|--------------------------------------|------------------------|-------------|
| 1     | A     | английский | Общеобразовательный<br>(нет профиля) | 0                      | <i>₩</i> 10 |

После импорта следует сравнить списки классов. При необходимости выполнить дополнительную загрузку, исправив ошибки.

Обратите внимание, что при удалении класса, удаляются все связанные с ним учащиеся, о чём делается соответствующее предупреждение.

Олимпиады. Региона

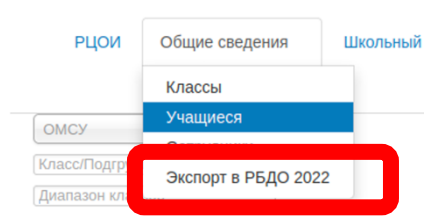